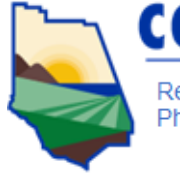

COUNTY of VENTURA

Resource Management Agency • Environmental Health Division • 800 S. Victoria Ave, Ventura, CA 93009 Phone 805-654-2813 • Fax 805-654-2480 • vcrma.org/divisions/environmental-health

## **Uploading a Document**

- 1) Go to the website: <u>http://cers.calepa.ca.gov/</u>
- 2) Click in the "site map" element.

| Hazardous Materials Inventory 🧶                                                                 | DRAFT May. 2, 2016 Submit 🗟 😻 |
|-------------------------------------------------------------------------------------------------|-------------------------------|
| Hazardous Material Inventory (4)     Add Material     Site Map (Official Use Only)              | Ready to Submit Discard       |
| Discard Draft Submittal     Miscellaneous State-Required Documents     Add Comment To Regulator |                               |
|                                                                                                 |                               |

- 1) Click on document options: upload document.
- 2) Click on "browse" and search for your document on your computer.

| Document Options<br>Upload Document(s)<br>Public Internet URL<br>Provided Elsewhere in CERS<br>Provided to Regulator<br>Stored at Facility<br>Exempt | Document Upload(s)                                                                                                    | CERS Document Upload Policy |
|----------------------------------------------------------------------------------------------------|----------------------------------------------------------------------------------------------------|-----------------------------|
|                                                                                                    | Browse           Date Authored (Required)         Document Title (Required)           5/2/2016         Image: Annotated Site Map (Official Use Only)           Description/Comments (Optional)         Image: Annotated Site Map (Official Use Only) |                             |
|                                                                                                    | Save & Upload Again                                                                                                    | Save & Finish Cancel        |

- 3) Double click on the document you want to upload.
- 4) You will see your document appear in the window "uploaded document".

| Document Options     Upload Document(s)                                                                        | Document Upload(s)                                                                                     | CERS Document Upload Policy |
|----------------------------------------------------------------------------------------------------|----------------------------------------------------------------------------------------------------|-----------------------------|
| Public Internet URL     Provided Elsewhere in CERS     Provided to Regulator     Stored at Facility     Exempt | C:\Users\HrenT\Desktop\Browse Date Authored (Required) Sozoote Sozoote Description/Comments (Optional) |                             |
|                                                                                                    | Save & Upload Again                                                                                    | Save & Finish Cancel        |

5) Click on "save & finish".

| Hazardous Materials Inventory                                                                                                    | DRAFT May. 2, 2016 Submit 🛤 😵 |  |  |  |
|----------------------------------------------------------------------------------------------------|-------------------------------|--|--|--|
| Hazardous Material Inventory (4) Add Material                                                                                                    | Ready to Submit Discard       |  |  |  |
| Site Map (Official Use Only): Upload Document(s)                                                                                                    | Ready to Submit Edit Discard  |  |  |  |
| Discard Draft Submittal State-Required Documents State-Required Documents State-Required Docu    |                               |  |  |  |
| Defined Programs Local Reporting Requirements for Local Application County From Edgestment                                                                                                    |                               |  |  |  |
| Regulated holdship in the City of Monotok and additionally request to match and additional to an error tens on a bind transition on the City and the City and the |                               |  |  |  |

- 6) The site map element will turn green and show an "uploaded document" is included.
- 7) To finish any submittal, you must click on "submit" and verify submittal.

| Confirm, Certify, and Submit Your Facility Submittal                                                                                                    | Submit Selected Elements 🕅                                                               |
|----------------------------------------------------------------------------------------------------|------------------------------------------------------------------------------------------|
| Certification Statement: Based on my own knowledge and/or on my inquiry of those individuals responsible for obtaining the information,<br>penalty of law that I have personally examined and am familiar with the information submitted and believe the information is true, accurate | I, Tori Hren (CERS Account username thren), certify on 5/2/2016 under<br>, and complete. |
| Facility Information                                                                                                    | Ready To Submit                                                                          |
| Information will be reported to Los Angeles County Fire Department.<br>Add Comment To Regulator                                                                                                    |                                                                                          |
| Hazardous Materials Inventory                                                                                                    | Ready To Submit                                                                          |
| Information will be reported to Los Angeles County Fire Department.<br>Add Comment To Reputator                                                                                                    |                                                                                          |

8) Once you see a large checkmark, your submittal has been completed.

| Submittal Finished: ABC Auto <u>Home</u> » <u>Draft Submittal</u> » Submittal Finished (10670605)                                                                                                    |                                                                                                |
|----------------------------------------------------------------------------------------------------|------------------------------------------------------------------------------------------------|
| You have submitted the following elements on 5/2/2016 to Los Angeles County Fire Department  • Facility Information  • Hazardous Materials Inventory  • Emergency Response and Training Plans • Aboveground Petroleum Storage Act  Print Submittal | What's Next?  • Return to the <u>Draft Submittal</u> page.  • Return to <u>Facility Home</u> . |